# Manuale d'uso

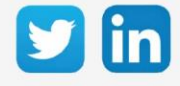

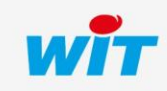

www.wit-italia.com

Manuale d'uso – OpenVPN

# SOMMARIO

| 1     | Introduzione                                                | 3 |
|-------|-------------------------------------------------------------|---|
| Infor | mazioni generali                                            | 3 |
| Focus | s su OpenVPN                                                | 3 |
| Requ  | isiti hardware                                              | 3 |
| Requ  | isiti software                                              | 4 |
|       | Versioni minime                                             | 1 |
|       | Orologio di sistema                                         | 1 |
| 2     | Configurare un server OpenVPN                               | 5 |
| Archi | tettura di rete                                             | 5 |
| Confi | gurazione della connessione                                 | 5 |
|       | Parametri                                                   | ŝ |
|       | Parametri di connessione                                    | 5 |
|       | Impostazione della rete VPN creata                          | 7 |
|       | Scaricare il file di configurazione per i client VPN        | 7 |
|       | Scheda Connessione                                          | 3 |
| 3     | Configurare un client OpenVPN                               | Э |
| Archi | tettura di rete                                             | Э |
| Confi | gurazione della connessione                                 | Э |
| 4     | Impostare una connessione cross-site 12                     | 2 |
| Archi | tettura di rete                                             | 2 |
| Confi | gurazione della connessione12                               | 2 |
| 5     | Collegamento a un REDY da una postazione di supervisione 14 | 1 |
| 6     | Risoluzione dei problemi 15                                 | 5 |

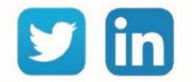

2

# 1 Introduzione

# Informazioni generali

Questo documento ha lo scopo di spiegare come configurare e usare OpenVPN (client e server) nell'ambiente REDY.

### Focus su OpenVPN

OpenVPN è un protocollo VPN, che permette la creazione di una rete privata virtuale (Virtual Private Network), al fine di rafforzare la sicurezza di una connessione Internet e quindi prevenire la perdita o intercettazione di dati.

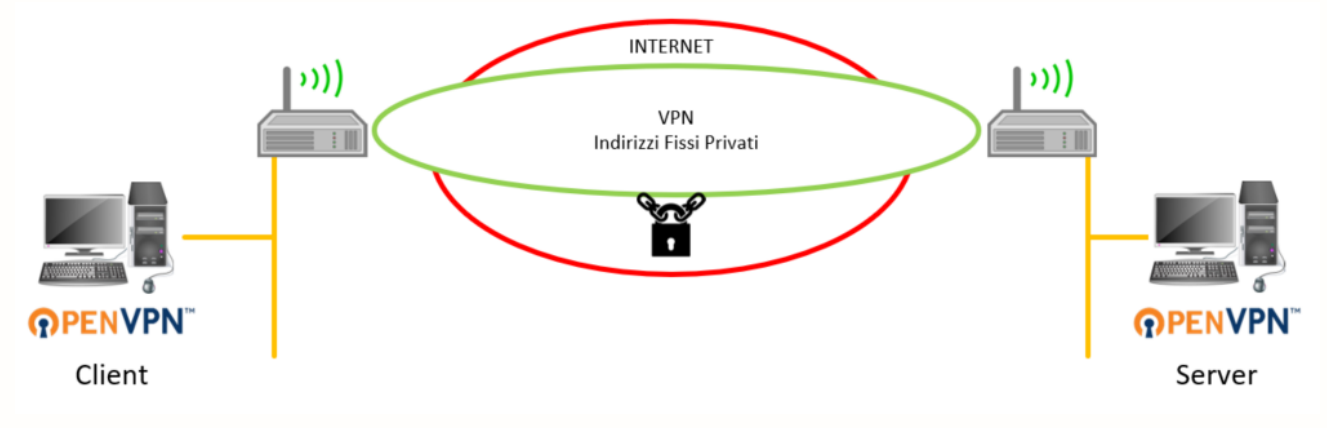

### Requisiti hardware

I seguenti prodotti sono compatibili:

| UC                         | Riferimento |
|----------------------------|-------------|
| PLUG REDY-MONITOR XS LAN   | PLUG701     |
| PLUG REDY-MONITOR XS 3G    | PLUG702     |
| PLUG REDY-MONITOR XS 4G    | PLUG703     |
| PLUG REDY-MONITOR XS 3G/4G | PLUG704     |
| PLUG REDY-PROCESS XS LAN   | PLUG801     |
| PLUG REDY-PROCESS XS 3G    | PLUG802     |
| PLUG REDY-PROCESS XS 4G    | PLUG803     |
| PLUG REDY-PROCESS XS 3G/4G | PLUG804     |

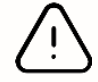

Le funzioni OpenVPN sono compatibili solo con la gamma REDY K7 (venduta da gennaio 2018).

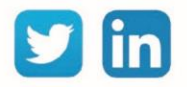

# Requisiti software

(i)

# Versioni minime

| Тіро          | Versione |
|---------------|----------|
| Software REDY | V14.2.0  |
| OS REDY       | V2.4.2   |

La connessione OpenVPN non richiede ADD software aggiuntive.

# Orologio di sistema

Prima di configurare le reti VPN, è importante assicurarsi che gli ULI REDY interessati alla rete VPN siano in orario. La sincronizzazione dell'orologio tramite NTP non è obbligatoria ma raccomandata.

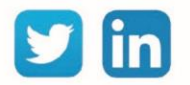

# 2 Configurare un server OpenVPN

# Architettura di rete

L'ULI REDY va configurata come un server OpenVPN quando deve rimanere in attesa di una o più connessioni client OpenVPN:

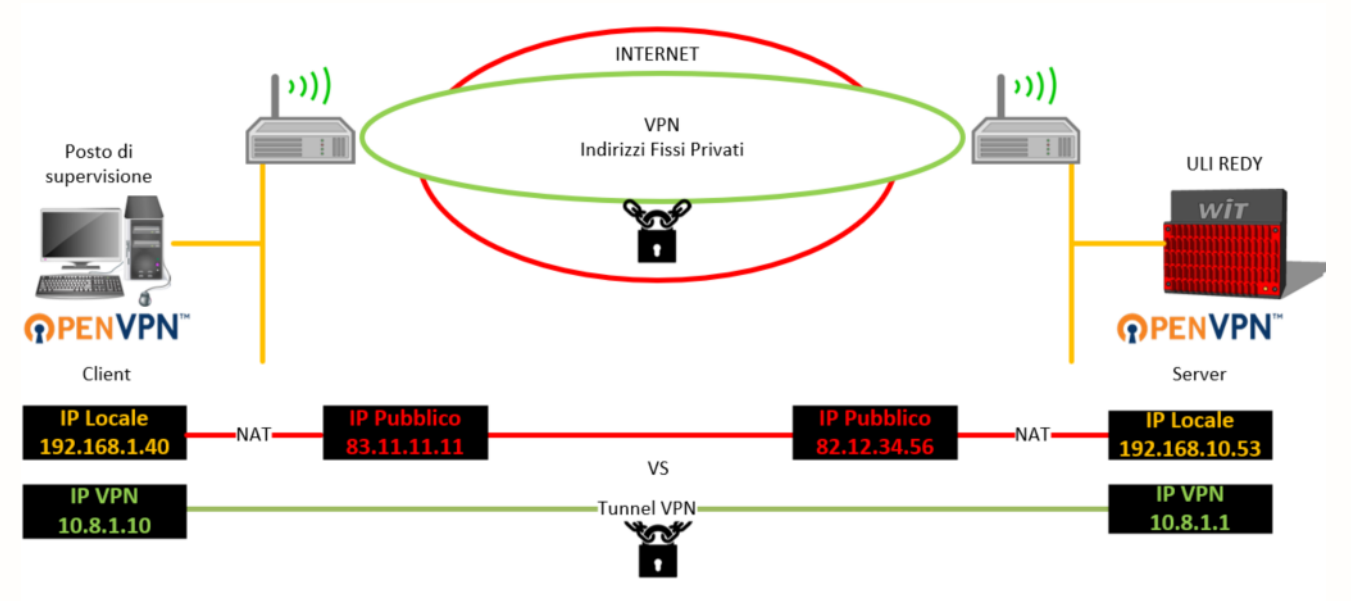

# Configurazione della connessione

Nella scheda **Configurazione / Rete**, cliccare sul Rete VPN Server e poi configurare la rete come richiesto:

| VPN"                    |                                                                                                    |                                                                                                    |
|-------------------------|----------------------------------------------------------------------------------------------------|----------------------------------------------------------------------------------------------------|
|                         |                                                                                                    |                                                                                                    |
|                         |                                                                                                    |                                                                                                    |
| C Decemetri             |                                                                                                    |                                                                                                    |
| Valido                  | 0                                                                                                    |                                                                                                    |
| Stato                   | Stop, Wait                                                                                                    |                                                                                                    |
| Descrizione             |                                                                                                    |                                                                                                    |
| Monitor                 |                                                                                                    |                                                                                                    |
| Nome dell'interfaccia   |                                                                                                    |                                                                                                    |
| Azione in corso         | Server VPN non operativo                                                                                                    |                                                                                                    |
| 🥝 Parametri di connessi | one                                                                                                    |                                                                                                    |
| Modo connessione        |                                                                                                    | TCP 🗸                                                                                                    |
| Indirizzo IP del server | per i client                                                                                                    | 192.168.10.53                                                                                                    |
| Porta Host              |                                                                                                    | 1194                                                                                                    |
| Numero massimo di c     | lient                                                                                                    | 5                                                                                                    |
| Modalit di sicurezza    | 1                                                                                                    | AES-256-CBC 🗸                                                                                                    |
| Compressione dei dat    | ti                                                                                                    |                                                                                                    |
| Tempo tra frame di co   | ntrollo (s)                                                                                                    | 10                                                                                                    |
| Tempo di mancanza d     | li ricezione prima del riavvio (s                                                                                                    | ) 120                                                                                                    |
|                         |                                                                                                    |                                                                                                    |
| Impostazione della ret  | te VPN creata                                                                                                    |                                                                                                    |
| Indirizzo IP 10.8.1.    | .1                                                                                                    |                                                                                                    |
| Subnet Mask 255.25      | 5.255.0                                                                                                    |                                                                                                    |
|                         |                                                                                                    |                                                                                                    |
| ATTENZIONE: Tutti i ce  | igurazione per i client VPN<br>dificati devono essere calcolati n                                                                                                    | rima dell'esportazione                                                                                                    |
| File per i client VPN   |                                                                                                    | Esportare                                                                                                    |
|                         |                                                                                                    |                                                                                                    |
|                         | VPN"<br>Valido<br>Stato<br>Descrizione<br>Monitor<br>Nome dell'interfaccia<br>Azione in corso<br>Parametri di connessi<br>Modo connessione<br>Indirizzo IP del server<br>Porta Host<br>Numero massimo di co<br>Modalit di sicurezze<br>Compressione dei da<br>Tempo tra frame di co<br>Tempo tra frame di co<br>Tempo di mancanza di<br>Indirizzo IP<br>Impostazione della rel<br>Indirizzo IP<br>Impostazione della rel<br>Indirizzo IP<br>Indirizzo IP<br>Indirizzo IP<br>Indirizzo IP<br>Subnet Mask<br>Z55.25<br>Scaricare il file di conf<br>ATTENZIONE: Tutti i ce<br>File per i client VPN | VPN"  Valido Valido Stato Stato Stato Valido Stato Stato Valido Stato Stato Valido Valido Stato Stato Valido Valid |

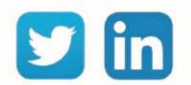

5

### **Parametri**

| Valido                | Avvia il Server OpenVPN                                 |
|-----------------------|---------------------------------------------------------|
| Stato                 | Sintesi dello stato del server OpenVPN                  |
| Descrizione           | Descrizione della connessione server OpenVPN            |
| Monitor               | Visualizza i frame di comunicazione orodatati           |
| Nome dell'interfaccia | Visualizza il nome della connessione (attualmente vuoto |
|                       | perché nessuna descrizione)                             |
| Azione in corso       | Stato dettagliato del server OpenVPN                    |

# Parametri di connessione

| Modo connessione                                                                                                    | TCP o UDP a seconda della configurazione della rete in cui il<br>REDY è situato.                                                                                                    |                                                                                                    |  |
|----------------------------------------------------------------------------------------------------|----------------------------------------------------------------------------------------------------|----------------------------------------------------------------------------------------------------|--|
| Indirizzo IP del server per i client                                                                                                    | Questo indirizzo rappresenta l'IP pubblico a cui i client VPN<br>si connetteranno per negoziare la connessione alla rete. Se<br>il server VPN REDY è situato in una rete privata, questo<br>indirizzo IP deve corrispondere all'indirizzo esterno del<br>router che dà accesso alla rete privata. |                                                                                                    |  |
| Porta Host                                                                                                    | Numero di porta del server VPN REDY a cui i client VPN si connetteranno.                                                                                                    |                                                                                                    |  |
| Numero massimo di client                                                                                                    | Numero di client<br>simultaneamente. Il<br>20.                                                                                                    | che il server VPN REDY permette<br>valore predefinito è 5. Il massimo è il                                                                                                    |  |
| DescriptionPermette di selezionare la modalità di crittografia uti<br>per proteggere la VPN. Per impostazione predefin<br>modalità AES-256-CBC è quella più sicura. Il serve<br>REDY permette le seguenti modalità:<br>DES-CBCDES-CBCCAST5-CBC<br>RC2-CBCRC2-CBCRC2-40-CBC<br>DES-EDE-CBCDES-EDE-CBCRC2-64-CBC<br>DES-EDE3-CBCDES-EDE3-CBCAES-128-CBC<br>DES-128-CBC<br>DES-EDE3-CBCDES-CBCAES-192-CBC<br>AES-256-CBCBF-CBCAES-256-CBC |                                                                                                    | are la modalità di crittografia utilizzata<br>/PN. Per impostazione predefinita, la<br>BC è quella più sicura. Il server VPN<br>guenti modalità:<br>CAST5-CBC<br>RC2-40-CBC<br>RC2-64-CBC<br>AES-128-CBC<br>AES-192-CBC<br>AES-256-CBC |  |
| Compressione dei dati                                                                                                    | Per minimizzare la quantità di dati scambiati tra il server e il<br>client, è possibile attivare la compressione. Questo può<br>essere molto utile per le connessioni via modem, senza<br>degradare le prestazioni.                                                                               |                                                                                                    |  |

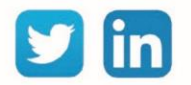

# Manuale d'uso – OpenVPN

 Tempo tra frame di controllo (s)
 Intervallo di tempo tra l'invio di frame di monitoraggio ai client.

Tempo di mancanza di ricezione prima del riavvio (s) Tempo dopo il quale, senza ricevere una

Tempo dopo il quale, senza ricevere una risposta ai frame di monitoraggio del client, il server riparte.

### Impostazione della rete VPN creata

Indirizzo IPQuesto indirizzo IP rappresenta l'indirizzo del server VPN per i client<br/>all'interno della rete openVPN, ma anche il primo indirizzo<br/>dell'intervallo di indirizzi IP che il server fornirà ai diversi client.

Subnet maskIn connessione con l'indirizzo IP di cui sopra, permette di conoscere il<br/>prefisso della Subnet VPN

### Scaricare il file di configurazione per i client VPN

- File per il client VPN Una volta che la configurazione del server VPN è completa, è possibile scaricare sul PC il file di configurazione che deve essere fornito ai client per stabilire la connessione. Questo file si chiama "REDY-xxxxxxxxxx.ovpn" dove xxxxx-xxxxx rappresenta il numero di serie del server VPN REDY. Prima di poter scaricare il file è necessario che questo sia generato:
  - Questa operazione non può essere eseguita con REDY-PC.
  - È necessario aspettare la fine dell'operazione per eseguire l'esportazione. Se l'operazione non è terminata apparirà un messaggio d'errore

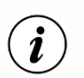

È possibile visualizzare il monitor del server VPN spuntando casella e cliccando sull'icona: 🚨 È possibile esportare il file di log fornito dal server cliccando sull'icona: 🕎

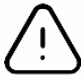

Per autorizzare la connessione VPN su un server REDY dalla rete pubblica alla rete privata, è necessario aprire la porta (di default 1194 sull'IP locale del REDY) sulla BOX interessata. Il protocollo da selezionare è TCP o UDP. Esempio su un LiveBOX:

| DHCP     | NAT/PAT | DNS                                       | UPnP    | DynDNS            | DMZ     | NTP         | IPv6   |          |                                                    |            |       |
|----------|---------|-------------------------------------------|---------|-------------------|---------|-------------|--------|----------|----------------------------------------------------|------------|-------|
| FTP Serv | ver     | <ul> <li>▼ 21</li> <li>ex. : 1</li> </ul> | 1000    | 21<br>ex. : 1000- | 2000    | P 🔻         | 192.16 | 8.10.54  | <ul> <li>Toutes</li> <li>IP externes au</li> </ul> | Itorisées  | Créer |
| Activer  | Ap      | plication/                                | Service | Port              | interne | Port extern | e P    | rotocole | Équipement                                         | IP externe |       |
| <b></b>  |         | Serveur V                                 | /PN     | 1                 | 194     | 1194        |        | UDP      | 192.168.10.54                                      | Toutes     | Ê     |

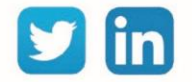

### **Scheda Connessione**

La scheda di connessione permette di sapere in tempo reale quali client sono connessi al server:

- o La data e l'ora di inizio della connessione
- o La durata della connessione
- o L'indirizzo IP del client visto sulla rete Internet
- o L'indirizzo IP del client fornito dal server VPN
- o Il numero di byte ricevuti dal client
- o Il numero di byte inviati al client

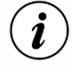

Quando il server VPN viene avviato per la prima volta, ha bisogno di un set di chiavi di sicurezza e di un certificato. Per calcolare queste informazioni possono essere necessari tra i 5 e i 10 minuti. Per seguire la progressione, tutte le operazioni eseguite sono visualizzate nel monitor. Gli avvii successivi saranno molto più:

| Monitor  | di rete "Serveur Vpn 149"                       | 📑 😨 😋 🦓 | چ |
|----------|-------------------------------------------------|---------|---|
| Data     | Valore                                          |         |   |
| 14:37:43 | => Info VPN server running                      |         |   |
| 14:37:43 | => Info VPN server startup control              |         |   |
| 14:37:43 | => Info Server configuration file ok            |         |   |
| 14:37:43 | => Info TIs-Auth file ok                        |         |   |
| 14:37:43 | => Info Creating the TIs-Auth file              |         |   |
| 14:37:43 | => Info Diffie-Hellman file ok                  |         |   |
| 14:31:20 | => Info Creating the Diffie-Helman file         |         |   |
| 14:31:20 | => Info Certificate for VPN customer ok         |         |   |
| 14:31:19 | => Info VPN customer key ok                     |         |   |
| 14:31:08 | => Info VPN Client Key and Certificate Creation |         |   |
| 14:31:08 | => Info Public certificate of REDY ok           |         |   |
| 14:31:08 | => Info REDY private key ok                     |         |   |
| 14:31:08 | => Info CA public certificate ok                |         |   |
| 14:30:09 | => Info Creation of REDY keys and certificates  |         |   |
| 14:30:09 | => Open VPN Server Network                      |         |   |

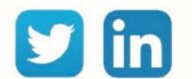

# 3 Configurare un client OpenVPN

# Architettura di rete

L'ULI REDY deve essere configurato come un **client OpenVPN** quando è necessario connettersi a una rete OpenVPN:

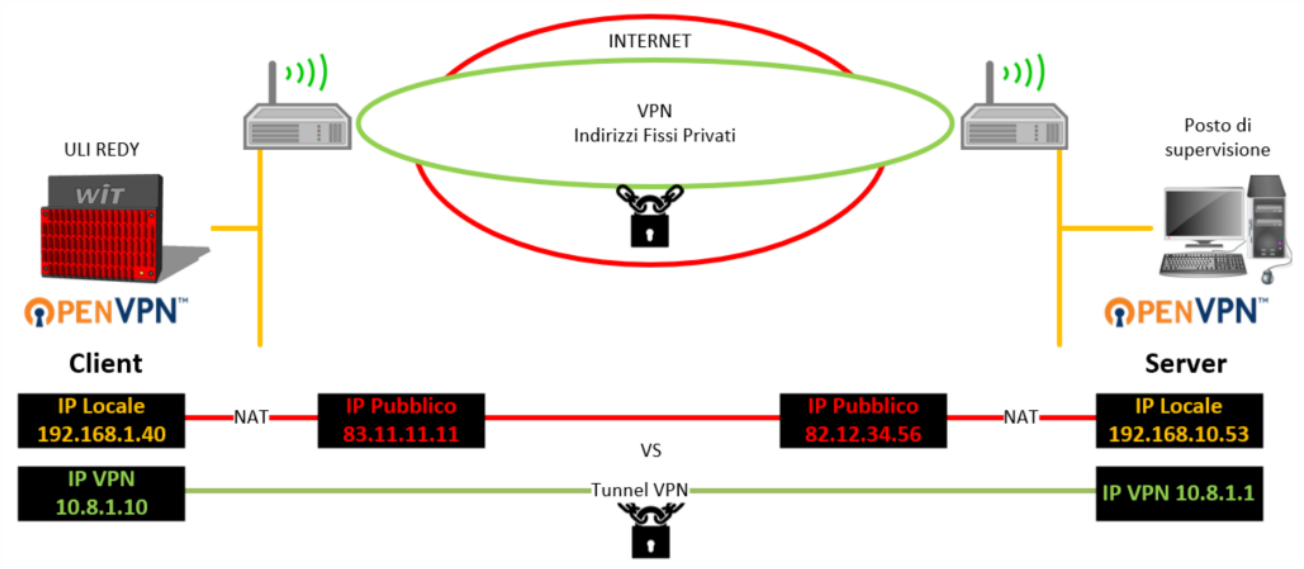

# Configurazione della connessione

Step 1 In Configurazione / Rete, selezionare Rete client VPN nel menu a tendina:

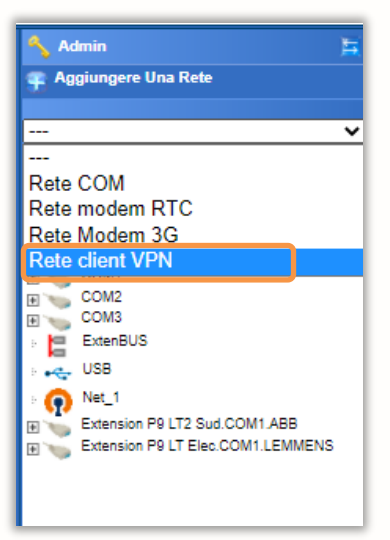

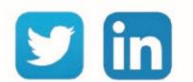

**Step 2** Cliccare su **Rete client VPN** e poi inserire i seguenti parametri:

1 Selezione della rete con cui uscire dal REDY (Auto, LAN o 4G; nel modo automatico è preferita la rete LAN).

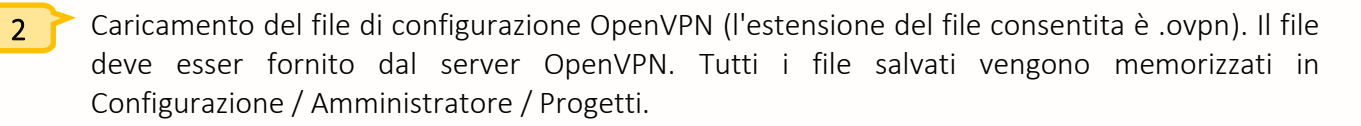

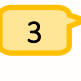

Selezione del file di configurazione dal menu a tendina.

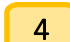

Parametri di autenticazione (opzionale).

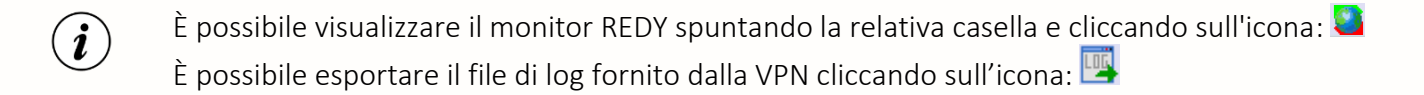

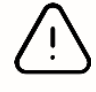

Non è possibile fornire supporto tecnico su un file .opvpn non funzionante, a meno che non provenga da un altro REDY. Nella prima ipotesi, sarà necessario chiedere assistenza all'amministratore di sistema che gestisce la rete VPN.

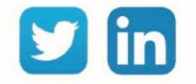

**Step 3** Ora è possibile selezionare la rete VPN in ogni connessione in uscita che lo richiede. Esempio:

| Gestione               | Parametrizzazione                | Configurazi        |
|------------------------|----------------------------------|--------------------|
| Sistema                | Preferenza Util                  | izzatore           |
| 🕞 Rete IP "IP"         |                                  |                    |
| P Connessione DNS SS   | DP FTP FTPS HTTP HTTPS SMTP SMTP | S WOP TELNET Http2 |
| 🐞 Connessione          |                                  |                    |
| Valido                 |                                  |                    |
| Stato                  | Stop, Ok                         |                    |
| Descrizione            | WOP 127 (192)                    |                    |
| Monitor                |                                  |                    |
| Auto Start             |                                  |                    |
| Modo connessione       | Cliente 🗸                        |                    |
| Indirizzo Destinazione | 192.68.1.192                     |                    |
| Porta Destinazione     | 81                               |                    |
| Rete principale        | LAN 🗸                            |                    |
|                        | Auto.                            |                    |
| 🐞 Applicazione         | LAN                              |                    |
| Protocollo WOP         | Serveur Vpn 149                  |                    |
|                        | client Vpp                       |                    |
| ` 🚵 Link               |                                  |                    |

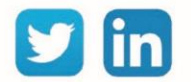

# 4 Impostare una connessione cross-site

# Architettura di rete

Due ULI REDY possono scambiarsi dei dati attraverso una rete VPN. In questo caso sarà necessario configurare il REDY che inizia la comunicazione come **client**, il REDY ricevente sarà configurato come **server**:

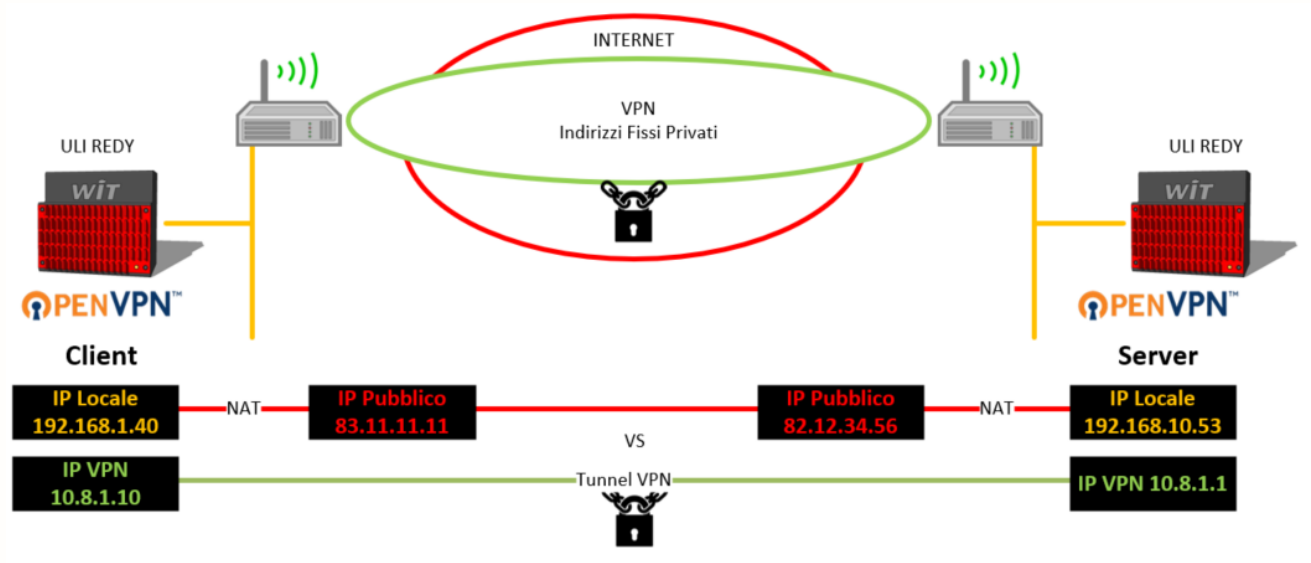

# Configurazione della connessione

**Step 1** Esportare il file di configurazione dar REDY Server:

| Rete server VPN "Serveur V  | 'pn 149"                                                                                                    |  |
|-----------------------------|----------------------------------------------------------------------------------------------------|--|
| Serveur Vpn 149 Connessione |                                                                                                    |  |
| @PENVPN"                    | Parametri         Valido         Stato       Stop, Ok         Descrizione       Serveur Vpn 149         Monitor       ✓         Nome dell'interfaccia       Server VPN non operativo |  |
|                             | Parametri di connessione                                                                                                    |  |
|                             | Modo connessione UDP V                                                                                                    |  |
|                             | Indirizzo IP del server per i client 192.68.1.149                                                                                                    |  |
|                             | Porta Host 10194                                                                                                    |  |
|                             | Numero massimo di client 5                                                                                                    |  |
|                             | Modalit di sicurezza AES-256-CBC 🗸                                                                                                    |  |
|                             | Compressione dei dati                                                                                                    |  |
|                             | Tempo tra frame di controllo (s) 10                                                                                                    |  |
|                             | Tempo di mancanza di ricezione prima del riavvio (s) 120                                                                                                    |  |
|                             | 🧭 Impostazione della rete VPN creata                                                                                                    |  |
|                             | Indirizzo IP 10.8.1.1                                                                                                    |  |
|                             | Subnet Mask 255.255.0                                                                                                    |  |
|                             | Scaricare il file di configurazione por i client VPN                                                                                                    |  |
|                             | File per i Client VPN Esportare                                                                                                    |  |

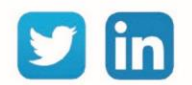

**Step 2** Sul REDY client, importare il file di configurazione precedentemente esportato:

| Rete client VPN "client V | pn"                                                                 |
|---------------------------|---------------------------------------------------------------------|
| client Vpn                |                                                                     |
|                           |                                                                     |
|                           | 😡 Parametri                                                         |
|                           | Valido                                                              |
|                           | Stato Stop, No                                                      |
|                           | Descrizione client Vpn                                              |
| <b>@PENVPN</b>            | Monitor 🗹                                                           |
|                           | Nome dell'interfaccia                                               |
|                           | Rete di uscita Modem 3G 🗸                                           |
|                           | Stato della rete di uscita Rete connessa                            |
|                           |                                                                     |
|                           | File di configurazione fornito dal server                           |
|                           | Cariamente della configurazio a Cacali fila Nueque fila calazianata |
|                           |                                                                     |
|                           | Configurazione selezionata REDY-02639-00001.ovpn 🗸                  |
|                           | Indirizzo IP del server                                             |
|                           |                                                                     |
|                           | Autenticazione del server (Opzionale)                               |
|                           | Identità                                                            |
|                           | Password                                                            |
|                           |                                                                     |
|                           | O Statistiche                                                       |
|                           | Byte ricevuti 0,0 Ko.                                               |
|                           | Byte inviti 0,0 Ko.                                                 |
|                           | Reset Statistiche                                                   |
|                           |                                                                     |

La connessione viene instaurata automaticamente.

Step 3È ora possibile selezionare la rete VPN in ogni connessione in uscita che lo richieda.<br/>Esempio:

| Gestione               | Para                | metrizz  | azione       |       | Configuraz   |
|------------------------|---------------------|----------|--------------|-------|--------------|
| Sistema                | Preferenza          |          | Utilizzatore |       |              |
| 🕞 Rete IP "IP"         |                     |          |              |       |              |
| P Connessione DNS SS   | OP FTP FTPS HTTP    | HTTPS    | SMTP SMTP    | S WOP | TELNET Http2 |
| Commenter of           |                     |          |              |       |              |
| Connessione            |                     |          |              |       |              |
| Valido                 |                     |          |              |       |              |
| Stato                  | Stop, Ok            |          |              |       |              |
| Descrizione            | WOP 127 (192)       |          |              |       |              |
| Monitor                | <ul><li>✓</li></ul> |          |              |       |              |
| AutoStart              | <b>Z</b>            |          |              |       |              |
| Modo connessione       | Cliente 🗸           |          |              |       |              |
| Indirizzo Destinazione | 192.68.1.192        |          |              |       |              |
| Porta Destinazione     | 81                  |          |              |       |              |
| Rete principale        | LAN 🗸               |          |              |       |              |
|                        | Auto.               |          |              |       |              |
| Applicazione           | LAN                 |          |              |       |              |
| Protocollo WOP         | Serveur Vpn 149     | ~        |              |       |              |
|                        | Modem 3G            | $\vdash$ |              |       |              |
| 🐞 Link                 | client Vpn          |          |              |       |              |

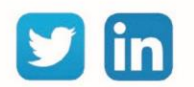

### 5 Collegamento a un REDY da una postazione di supervisione

Per accedere all'interfaccia WEB di un REDY attraverso la VPN, è possibile installare un client OpenVPN sul vostro PC per poi collegarsi al server VPN REDY. Per effettuare questa operazione è necessario essere amministratore del computer.

- **Step 1** Scaricare e installare OpenVPN: <u>https://openvpn.net/community-downloads/</u>
- Step 2 Configurare l'uso del software come amministratore facendo un clic destro e scegliendo Proprietà sul file openVPN.exe (di default C:\Program Files\OpenVPN\bin). Poi seleziona la scheda Compatibilità, infine seleziona Esegui questo programma come amministratore

| Sicurezza                                                                                                    | Dettagli                     | Versioni precedenti |  |  |  |
|----------------------------------------------------------------------------------------------------|------------------------------|---------------------|--|--|--|
| Generale                                                                                                    | Compatibilità                | Firme digitali      |  |  |  |
| ie il programma non funziona correttamente in questa versione di Windows,<br>rovare a eseguire lo strumento di risoluzione dei problemi di compatibilità. |                              |                     |  |  |  |
| Eseguire lo strument                                                                                                    | o di risoluzione dei probler | ni di compatibilità |  |  |  |
| ome scegliere le impo                                                                                                    | stazioni di compatibilità ma | nualmente           |  |  |  |
| Modalità compatibilità                                                                                                    |                              |                     |  |  |  |
| Esegui il programm                                                                                                    | na in modalità compatibilità | per:                |  |  |  |
| Windows 8                                                                                                    |                              | ~                   |  |  |  |
|                                                                                                    |                              |                     |  |  |  |
| Impostazioni                                                                                                    |                              |                     |  |  |  |
| Modalità colore Ric                                                                                                    | dotto                        |                     |  |  |  |
| Colori a 8 bit (256)                                                                                                    | $\sim$                       |                     |  |  |  |
| Esegui in risoluzion                                                                                                    | e 640 x 480                  |                     |  |  |  |
| Disabilita ottimizza:                                                                                                    | rioni schermo intero         |                     |  |  |  |
|                                                                                                    |                              |                     |  |  |  |
| La la la la la la la la la la la la la la                                                                                                    |                              |                     |  |  |  |
| Modifica impos                                                                                                    | stazioni DPI elevati         |                     |  |  |  |
| ~                                                                                                    |                              |                     |  |  |  |
| Modifico imposto                                                                                                    | zioni per tutti gli utenti   |                     |  |  |  |
|                                                                                                    |                              |                     |  |  |  |

- **Step 3** Avviare la rete OpenVPN sul REDY ed esportare il file di configurazione.
- Step 4Fare clic destro sul file scaricato nel PC e scegliere Start OpenVPN on this config file.Apparirà una finestra della console che descrive i passi della connessione:

| 2022-01-13 11:40:32 OpenVPN 2.5.0 x86_64-w64-mingw32 [SSL (OpenSSL)] [LZO] [LZ4] [PKCS11] [AEAD] built on Oct 28 2020                         |  |  |  |  |  |
|----------------------------------------------------------------------------------------------------|--|--|--|--|--|
| 2022-01-13 11:40:32 Windows version 10.0 (Windows 10 or greater) 64bit                                                                        |  |  |  |  |  |
| 2022-01-13 11:40:32 library versions: OpenSSL 1.1.1h 22 Sep 2020, LZO 2.10                                                                    |  |  |  |  |  |
| 2022-01-13 11:40:32 WARNING: No server certificate verification method has been enabled. See http://openvpn.net/howto.h                       |  |  |  |  |  |
| tml#mitm for more info.                                                                                                    |  |  |  |  |  |
| 2022-01-13 11:40:32 TCP/UDP: Preserving recently used remote address: [AF INET]81.252.127.66:10194                                            |  |  |  |  |  |
| 2022-01-13 11:40:32 UDP link local: (not bound)                                                                                               |  |  |  |  |  |
| 2022-01-13 11:40:32 UDP link remote: [AF INET]81.252.127.66:10194                                                                             |  |  |  |  |  |
| 2022-01-13 11:40:32 [WIT-CA] Peer Connection Initiated with [AF INET]81.252.127.66:10194                                                      |  |  |  |  |  |
| 2022-01-13 11:40:32 open tun                                                                                                    |  |  |  |  |  |
| 2022-01-13 11:40:32 tap-windows6 device [Connexion au réseau local] opened                                                                    |  |  |  |  |  |
| 2022-01-13 11:40:32 Notified TAP-Windows driver to set a DHCP IP/netmask of 10.8.1.10/255.255.255.255 on interface {8F28                      |  |  |  |  |  |
| 802A-A377-4607-82C0-41BACFA82037} [DHCP-serv: 10.8.1.9, lease-time: 31536000]                                                                 |  |  |  |  |  |
| 2022-01-13 11:40:32 Successful ARP Flush on interface [21] {8F28802A-A377-4607-82C0-41BACFA82037}                                             |  |  |  |  |  |
| 2022-01-13 11:40:32 IPv4 MTU set to 1500 on interface 21 using SetIpInterfaceEntry()                                                          |  |  |  |  |  |
| 2022-01-13 11:40:37 Initialization Sequence Completed                                                                                         |  |  |  |  |  |
| 2022-01-13 11:40:32 IPv4 MTU set to 1500 on interface 21 using SetIpInterfaceEntry()<br>2022-01-13 11:40:37 Initialization Sequence Completed |  |  |  |  |  |

**Step 5** Il REDY che contiene il server VPN è ora accessibile all'indirizzo IP della rete VPN creata, (10.8.1.1 per default). Per interrompere la connessione, premere due volte Ctrl-C.

14 www.wit-italia.com

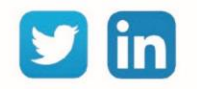

# 6 Risoluzione dei problemi

Il corretto funzionamento del collegamento viene raggiunto seguendo le istruzioni di questo manuale. Tuttavia, se si verificano problemi, fare riferimento alla tabella seguente:

| Problema                                                  | Possibili cause                                                                       | Soluzione                                                                                         |
|-----------------------------------------------------------|---------------------------------------------------------------------------------------|---------------------------------------------------------------------------------------------------|
|                                                           | La casella Valido è attiva                                                            | Togliere la spunta dalla casella Valido e                                                         |
| Non riesco a selezionare il mio<br>file di configurazione |                                                                                       | cliccare sull'icona 🚩 per confermare                                                              |
|                                                           | Il file inserito non era in                                                           | Caricare un file in formato .ovpn. Consulta                                                       |
|                                                           | formato .ovpn                                                                         | l'elenco dei file caricati in Configurazione /                                                    |
|                                                           |                                                                                       | Amministratore / Progetti.                                                                        |
| Non posso esportare il file di<br>configurazione          | Stai utilizzando REDY-PC                                                              | Utilizzare un REDY K7 fisico.<br>REDY-PC non è in grado di generare un file<br>di configurazione. |
|                                                           | Certificato non generato                                                              | Al primo avvio, il Server VPN necessita di 5-<br>10 minuti per la generazione dei certificati.    |
| Non riesco più a connettermi<br>localmente sul mio REDY   | L'indirizzo del server VPN si<br>trova nella stessa zona del<br>REDY e la connessione | Passare la connessione a TCP invece di UDP nel file di configurazione del server VPN.             |
|                                                           | avviene in UDP                                                                        | Rendere la rete del server VPN diversa dalla rete REDY.                                           |
| La connessione VPN non<br>funziona sul mio server REDY    | La porta della BOX adsl non<br>è aperta                                               | Fare il routing della porta sulla box adsl.                                                       |

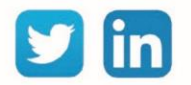